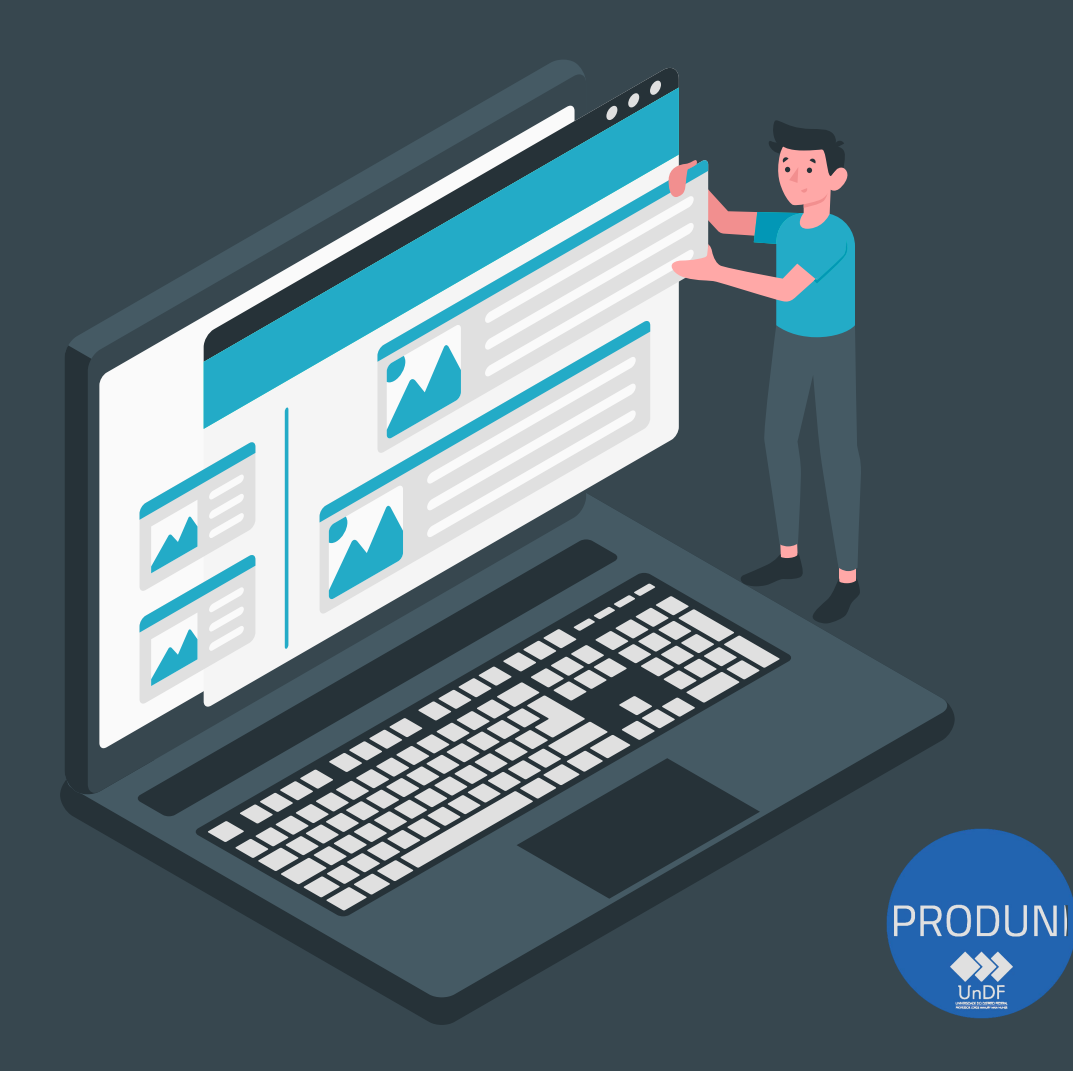

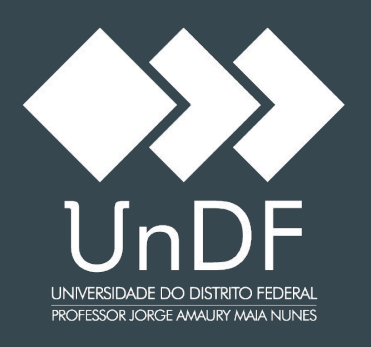

#### Manuais e Procedimentos

Coordenação de Tecnologia e Informação - COTI Diretoria de Desenvolvimento de Sistemas - DIDES

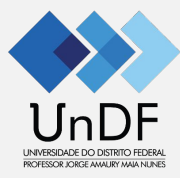

## Manual do Portal do Discente

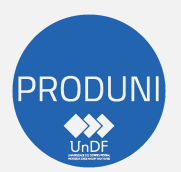

Coordenação de Tecnologia e Informação - COTI Diretoria de Desenvolvimento de Sistemas - DIDES

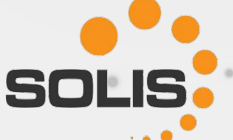

# IO ACESSO

- 1. Acesse o endereço: <u>UnDF;</u>
- 2. Clique no menu: Acadêmico / Portal do Estudante;
- 3. Será direcionado para efetuar o Login.
- Os acessos ao sistema acadêmico e portal são controlados por CPF e senha. Todas as ações realizadas são registradas, para segurança de todos os usuários:
  - Digite seu CPF (pontos e traço devem ser preenchidos. Exemplo: 000.000.000-00);
  - No campo senha atual digite "@undf2023";
  - Selecione a Unidade em que está matriculado.
  - Clique: "Acessar".

|                      | UNIVERSIDADE DO DISTRITO FEDERA<br>PROFESSOR JORGE AMAURY MAIA NUNE |
|----------------------|---------------------------------------------------------------------|
| Ace                  | sse seu portal:                                                     |
| Informe seu usuário  |                                                                     |
| Senha                |                                                                     |
| ESG - ESCOLA SUPERIC | DR DE GESTÃO ↓                                                      |
|                      | Acessar                                                             |
| Esq                  | ueceu sua senha?                                                    |

## **TROCAR SENHA**

Há 2 (duas) formas para realizar a troca da senha:

- 1) Clicar em "Esqueceu sua senha"; ou
- 2) Após realizar o login, clicar em "Perfil" para atualizar o cadastro:
  - a) Digite a senha conforme figura abaixo.

#### Trocar senha

| Senha atual | Nova senha | Confirmar nova senha |
|-------------|------------|----------------------|
|             |            |                      |

#### Política de privacidade e cookies \*

Estou ciente e de acordo com as políticas de privacidade, disponíveis aqui, consentindo com a coleta do dados pessoais presentes no presente formulário.

#### 💾 Salvar

## **INTERFACE PRINCIPAL DO PORTAL DO ESTUDANTE**

A

m

۲

8

(

- Acesso ao Moodle 1)
- 2) Institucional: Avaliação quando disponível
- Certificados 3)
- Projetos e Bolsas (os que 4) estiverem envolvidos).
- Disciplinas: informações 5) sobre as disciplinas que está matriculado
- **Documentos** 6)
- 7) Mensagem
- Processo Seletivo 8)
- 9) Protocolo

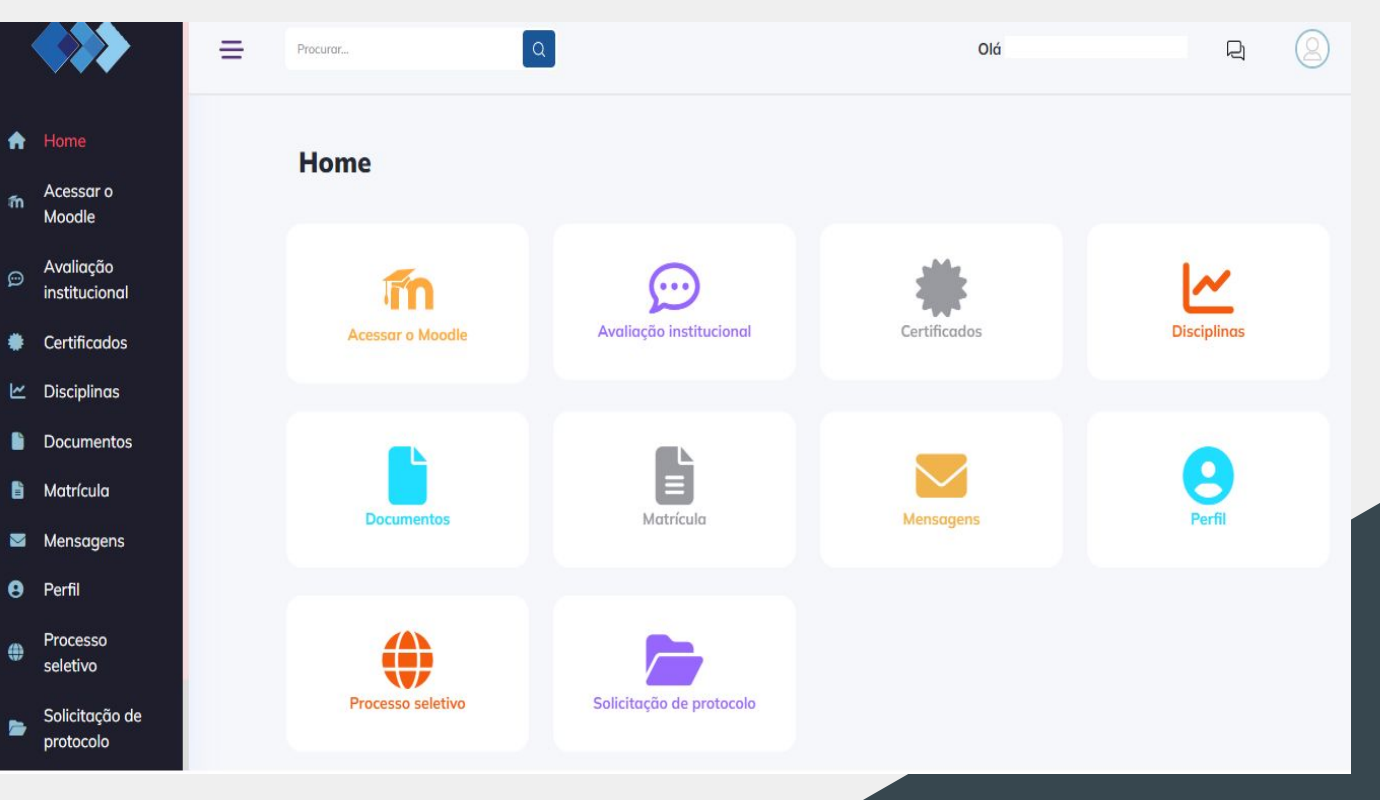

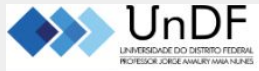

Página inicial Meus cursos Suporte TI

### MOODLE

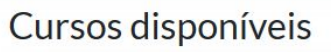

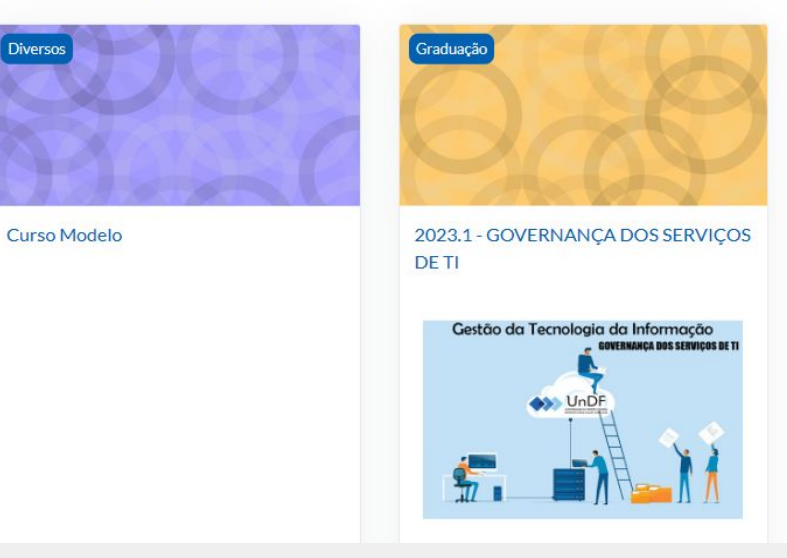

O acesso ao Moodle será pelo link: <u>Ambiente Virtual de Aprendizagem: Acesso</u> <u>ao site (undf.edu.br)</u>:

- Digite o CPF (pontos e traço devem ser preenchidos);
- Digite sua senha (A mesma utilizada no Portal do Aluno);
- Clique em "Acessar".
- Após realizar o login, aparecerão os cursos e disciplinas que estão matriculados.

# OBRIGADO

 $\bigcirc$ 

Dúvidas ou dificuldades quanto aos procedimentos indicados favor entrar em contato com a Secretaria Acadêmica (secretaria@undf.edu.br).

Caso haja dificuldades com internet ou senhas, fazer contato com a INFORMÁTICA: <u>suporte@undf.edu.br</u> ou <u>SIGE</u>.